Soft Phone (MicroSIP) 安裝資訊.

·請先下載以下檔案:

A, MicroSIP 軟體電話安裝包

B, VS2012 build 可轉散發套件組合包

·將檔案放置於一台個人 PC 上,並依照以下步驟進行環境安裝及設置

1. 請先解開並安裝 VS2012 可轉散發套件組合包(vcredist\_x86.exe)

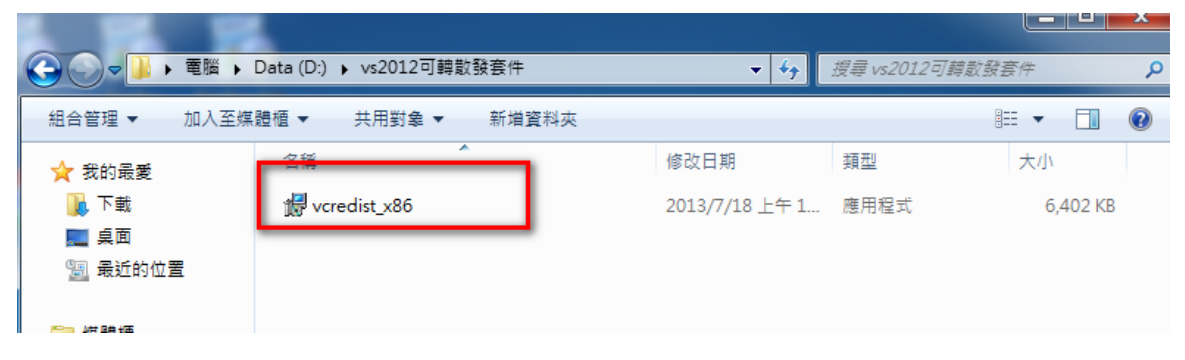

2. 請先解開 MicroSipPhoneRun.zip 並執行 MicroSip.exe。(若出現防火牆或相關網路存取詢問, 請回答允許)

|                                      | 授尋 MicroSipPhoneRun 🛛 🔎 |                |         |           |  |  |  |  |  |
|--------------------------------------|-------------------------|----------------|---------|-----------|--|--|--|--|--|
| 組合管理 ▼ 加入至媒體櫃 ▼ 共用對象 ▼ 新増資料夾 🔠 ▼ 🗍 😧 |                         |                |         |           |  |  |  |  |  |
| ☆ 我的最愛                               | 名稱                      | 修改日期           | 類型      | 大小        |  |  |  |  |  |
| ᠾ 下載                                 | 🚳 avcodec-55.dll        | 2013/12/18 上午  | 應用程式擴充  | 16,760 KB |  |  |  |  |  |
| 直桌 重面                                | 🚳 avformat-55.dll       | 2013/12/18 上午  | 應用程式擴充  | 5,103 KB  |  |  |  |  |  |
| 🗐 最近的位置                              | 🚳 avutil-52.dll         | 2013/12/18 上午  | 應用程式擴充  | 399 KB    |  |  |  |  |  |
|                                      | 🚳 avutil-53.dll         | 2013/12/18 上午  | 應用程式擴充  | 399 KB    |  |  |  |  |  |
| 🥽 媒體櫃                                | langpack tradchinese    | 2013/11/27 上午  | 文字文件    | 3 KB      |  |  |  |  |  |
| 🖹 文件                                 | 🕲 microsip              | 2013/12/18 下午  | 應用程式    | 6,094 KB  |  |  |  |  |  |
|                                      | i microsip              | 2016/9/2 下午 02 | 組態設定    | 20 KB     |  |  |  |  |  |
| 📕 視訊                                 | 🛍 microsip萬華            | 2014/11/3 下午 0 | 組態設定    | 9 KB      |  |  |  |  |  |
| 圖片                                   | 🔊 ringin                | 2012/10/25 下午  | Wave 音訊 | 105 KB    |  |  |  |  |  |
|                                      | 🚳 SDL2.dll              | 2013/10/23 下午  | 應用程式擴充  | 860 KB    |  |  |  |  |  |
| ▶ 電腦                                 | 🚳 swscale-2.dll         | 2013/12/18 上午  | 應用程式擴充  | 363 KB    |  |  |  |  |  |

3. 修改 MicroSIP 軟體電話設定:請參照以下設定並儲存即可。

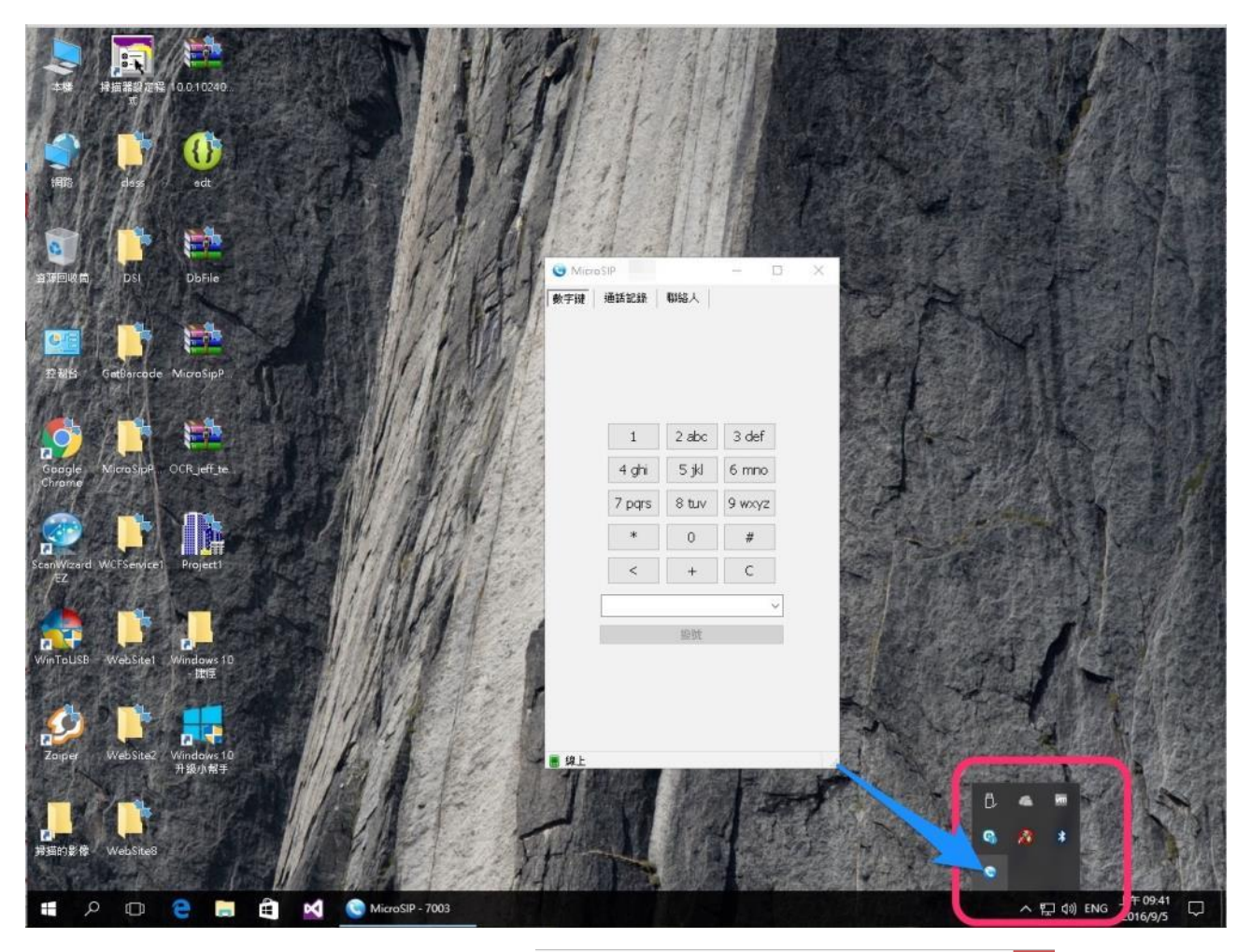

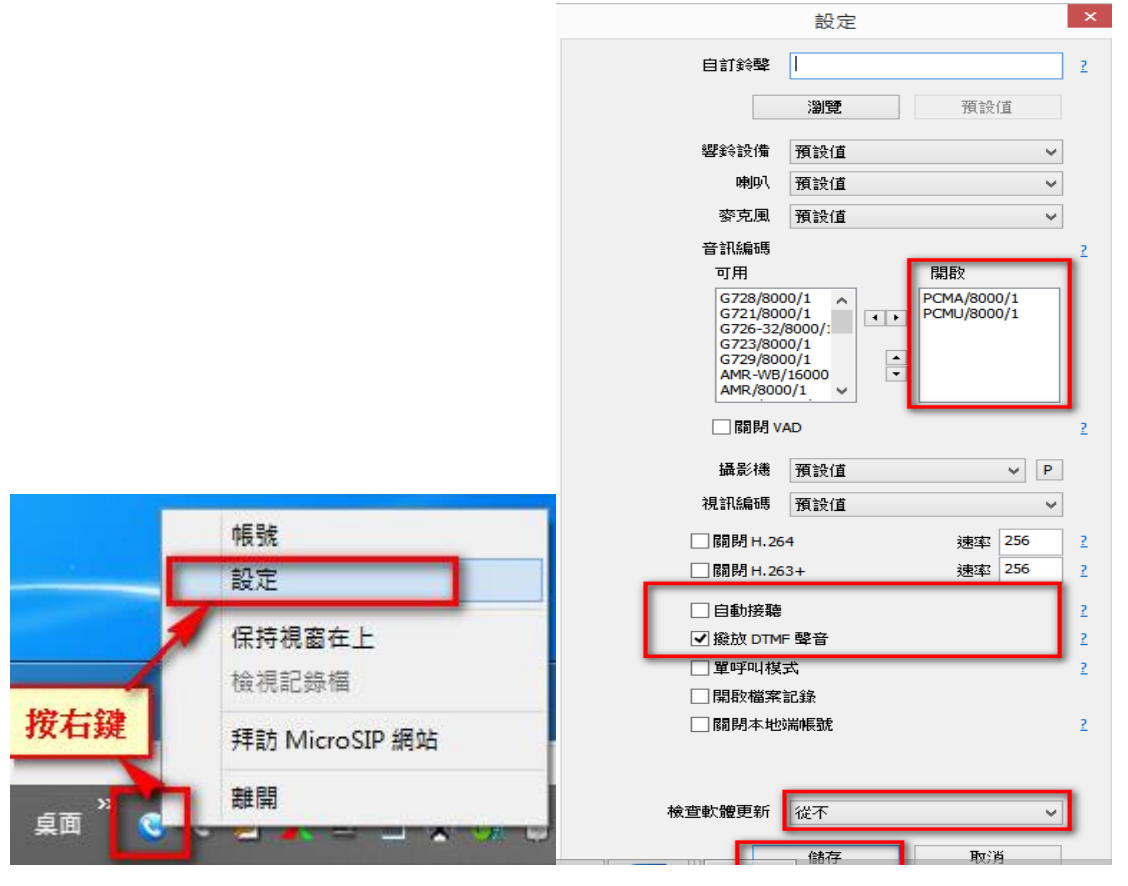

4. 修改 MicroSIP 軟體電話帳號:請參照以下設定並儲存即可。 以下參數請參照 email 內容或設定參數文件。

A.交換機 IP (SIP 主機 IP/網域)B.分機帳號(使用者/登入帳號/姓名)C.分機密碼(密碼)

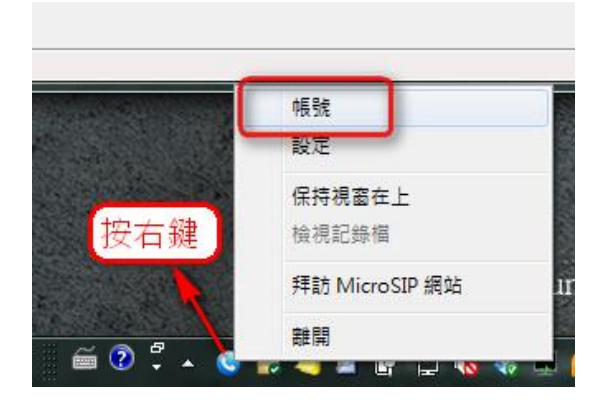

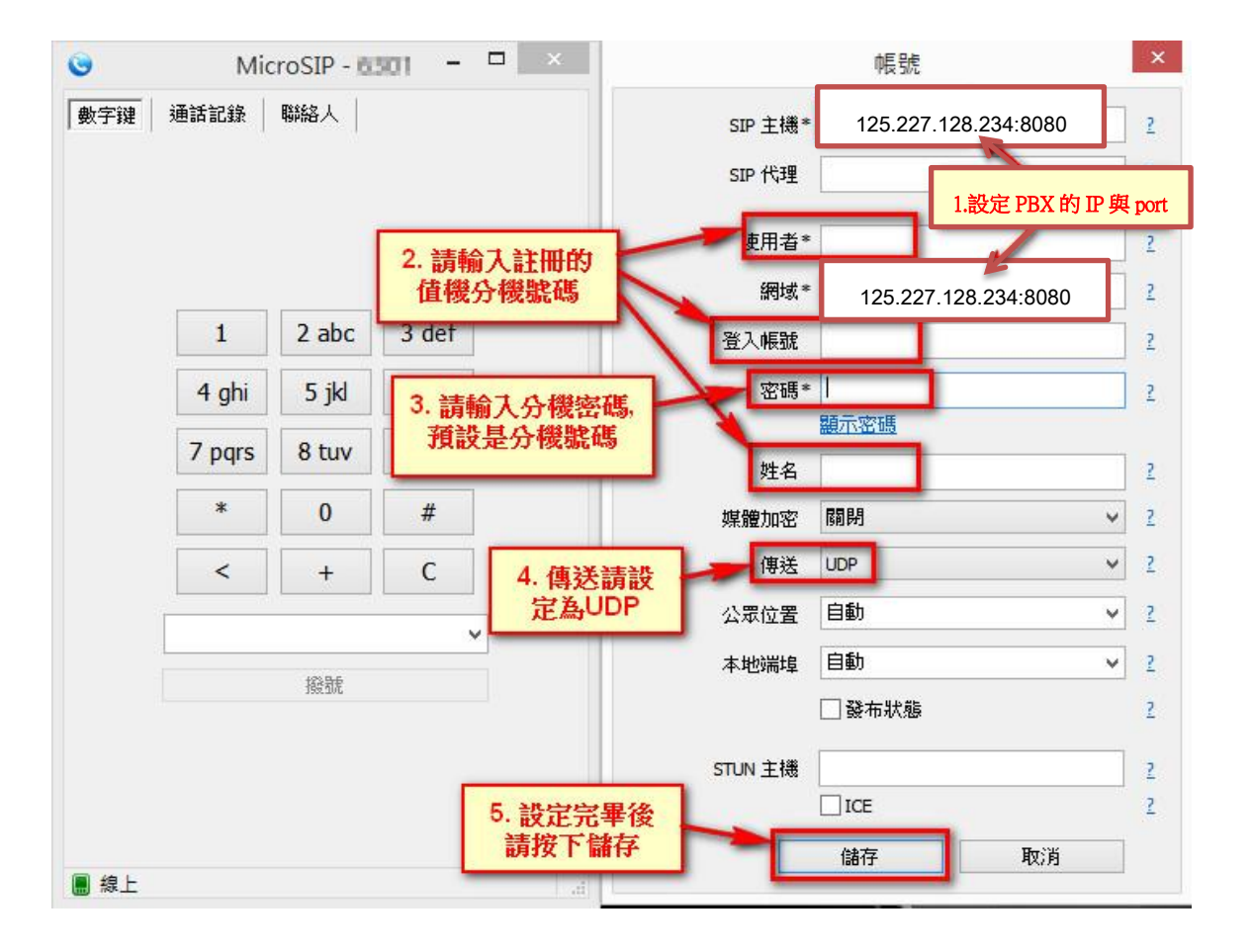

設定完畢並按下儲存後,顯示『線上』表示此分機號碼已與 PBX 註冊成功。
註:可先撥打 \*50 語音測試號碼,驗證音效是否正常

| 0    | Mic    | roSIP - 🖥  | - 105     |    | ×      |                    |
|------|--------|------------|-----------|----|--------|--------------------|
| 數字键  | 通話記錄   | 聯絡人        |           |    |        |                    |
|      | 1      | 2 abc      | 3 def     |    |        |                    |
|      | 4 ghi  | 5 jkl      | 6 mno     |    |        |                    |
| [    | 7 pqrs | 8 tuv      | 9 wxyz    |    |        |                    |
|      | *      | 0          | #         |    |        |                    |
|      | <      | +          | С         |    |        |                    |
|      |        |            |           | •  |        |                    |
|      | 撥號     |            |           |    |        |                    |
|      | 當示     | 出現緣<br>已與P | 】<br>BX註冊 | 時表 | ۶<br>۱ |                    |
| 📕 線上 |        |            |           |    | 1.1    | 125.227.128.234:80 |